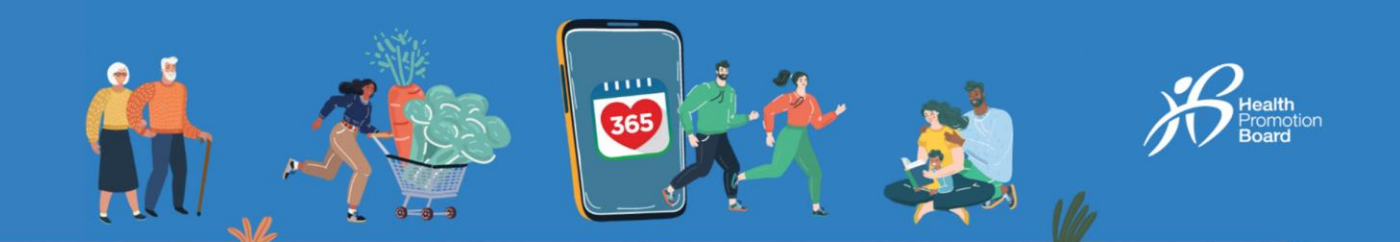

## 如何更换HPB运动手环

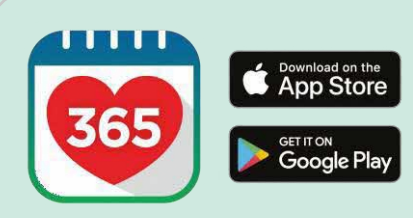

## 第一步

下载或更新至最新版本的Healthy 365应用程序\*。

\*载最新版本的Healthy 365应用程序,需要至少Android v8.1 或 iOS 13.4 的操作系统。

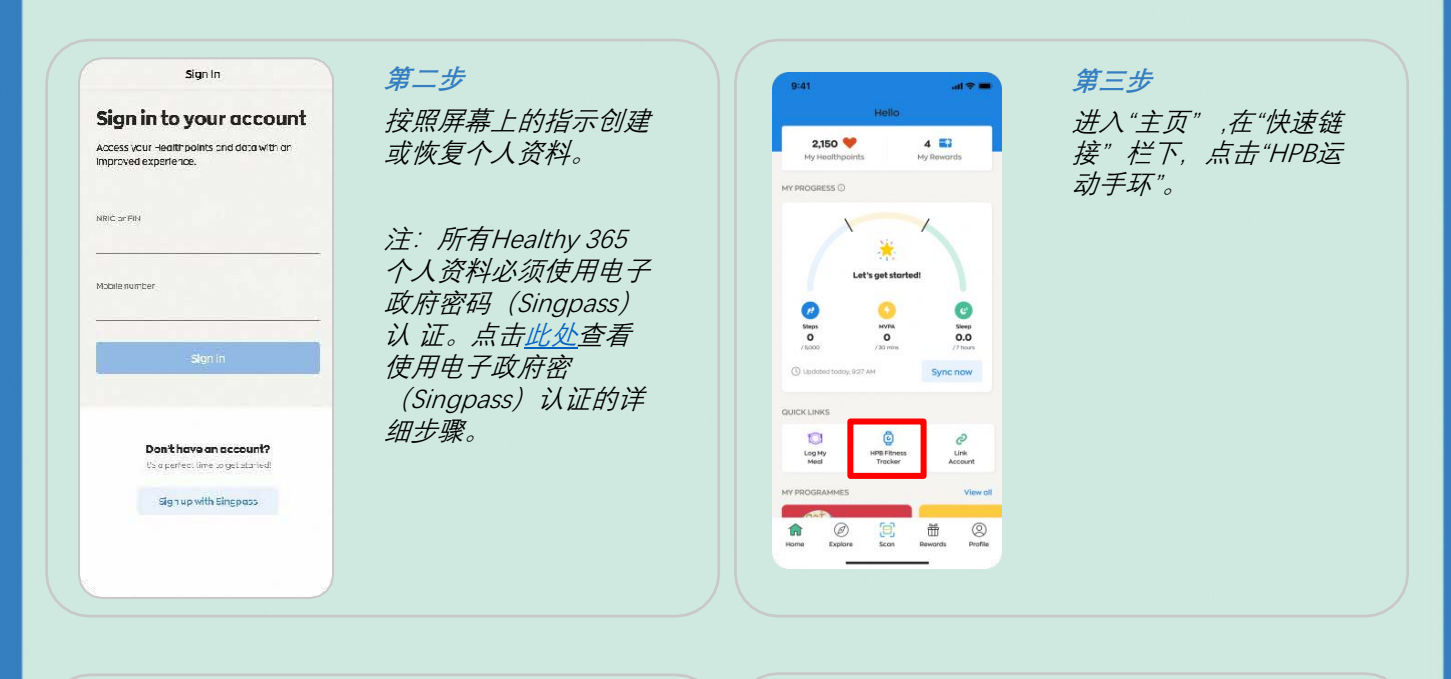

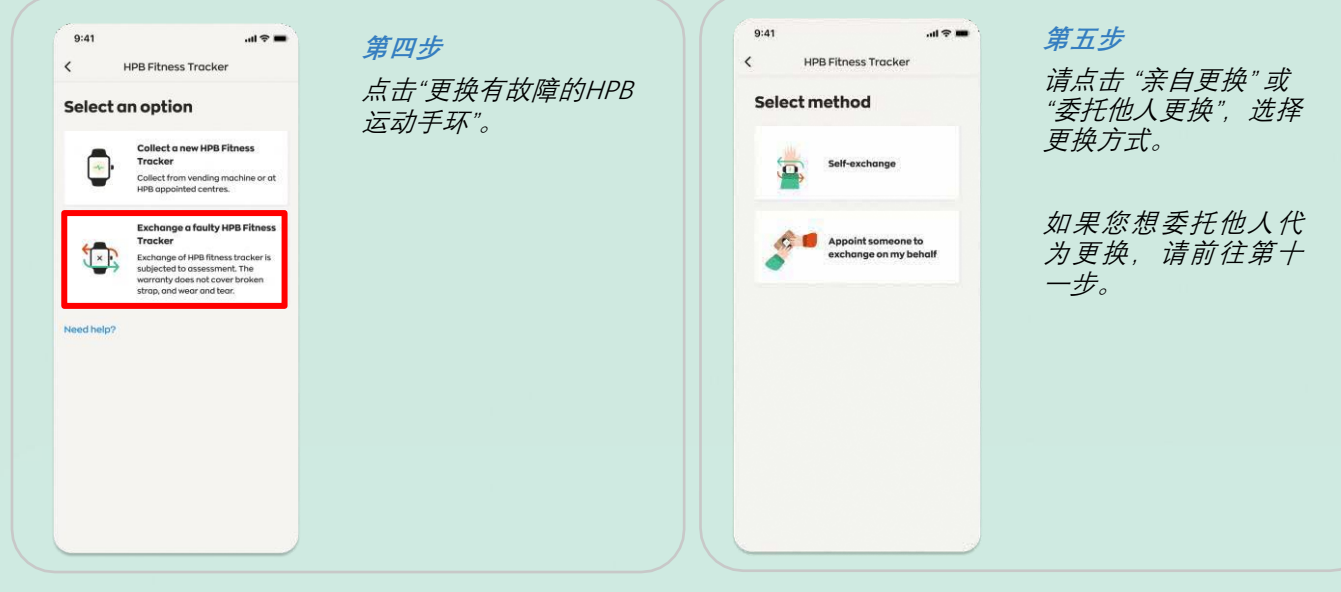

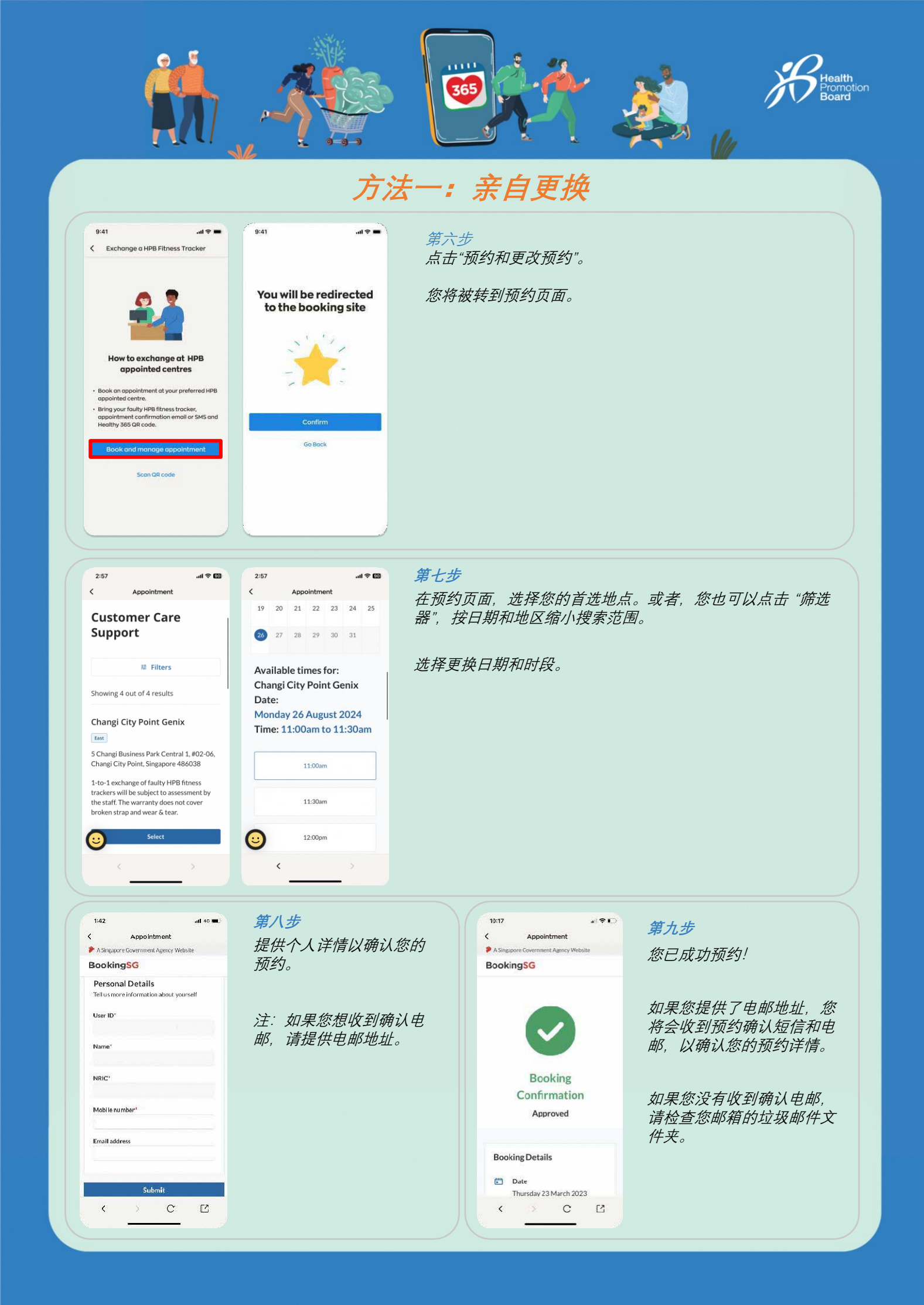

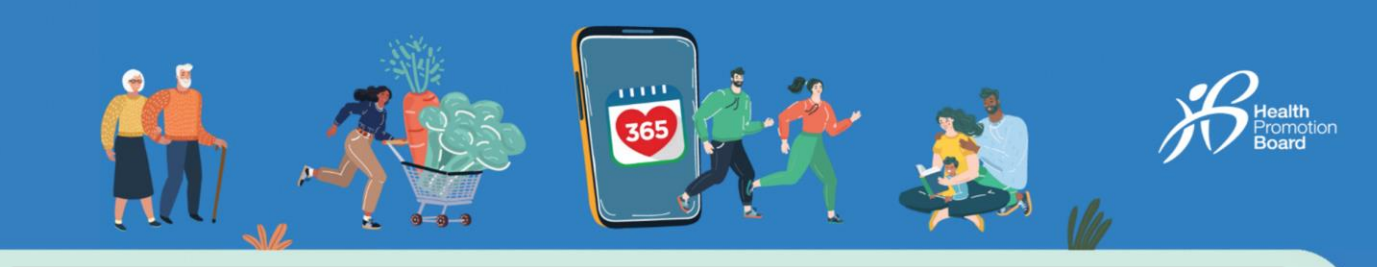

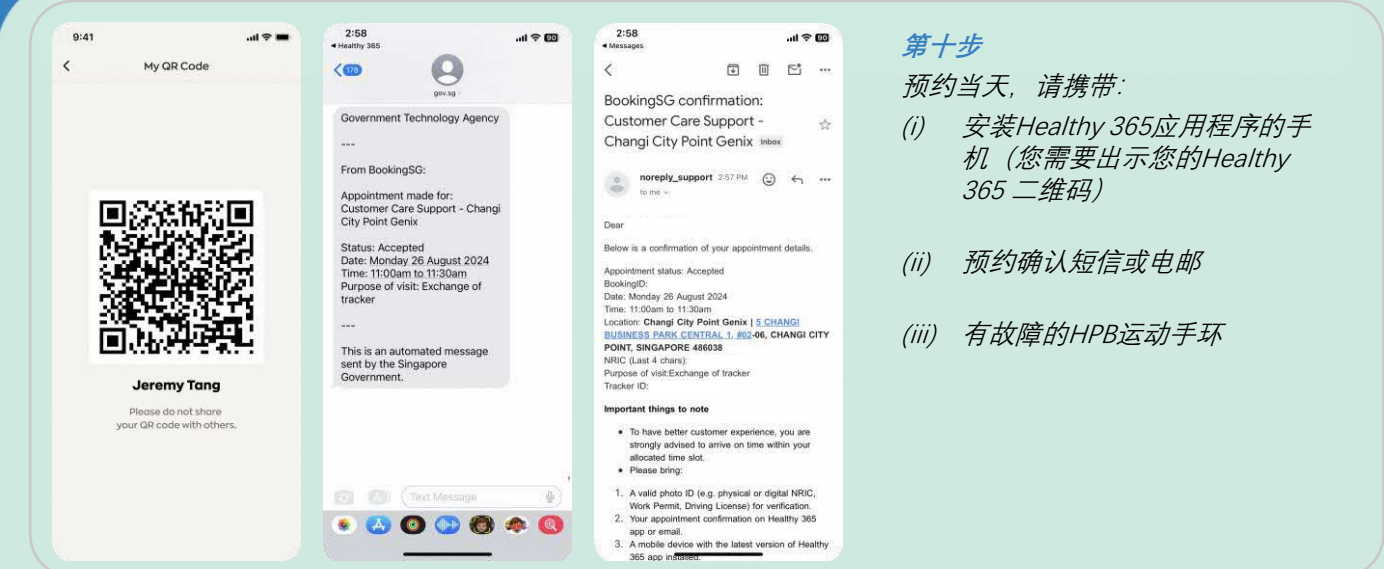

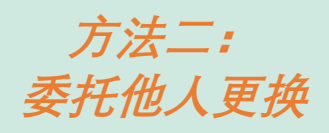

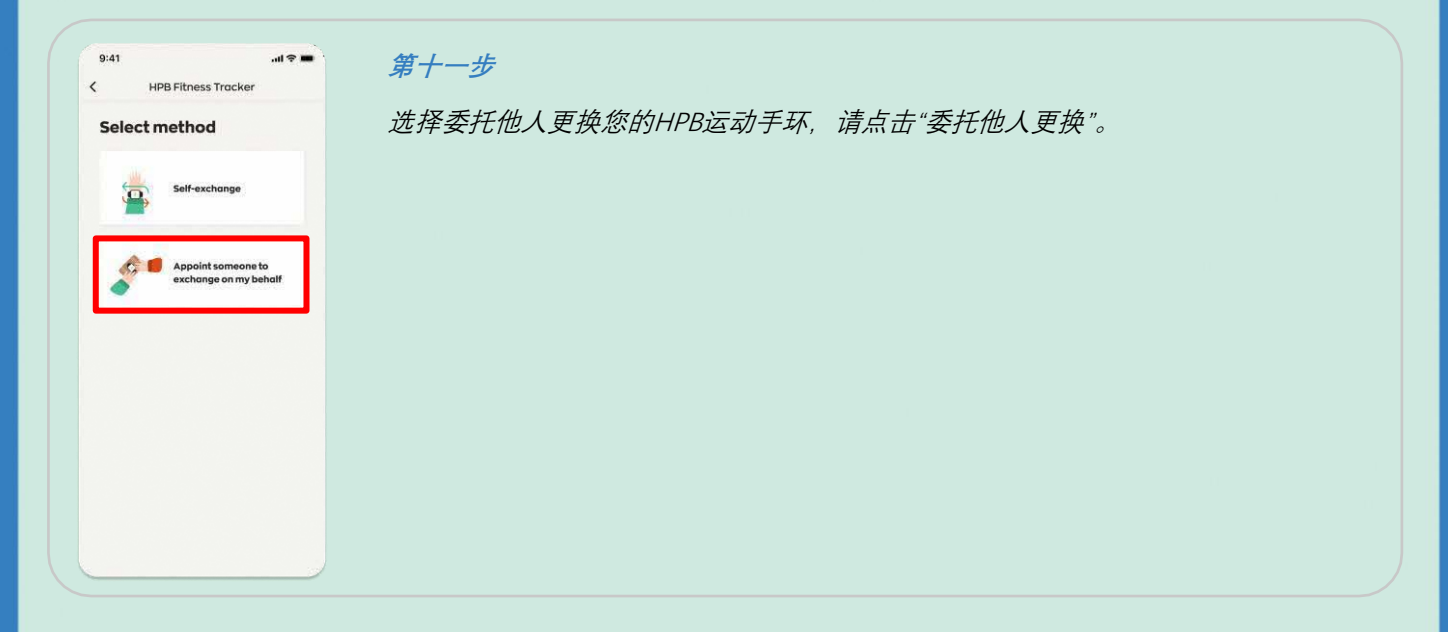

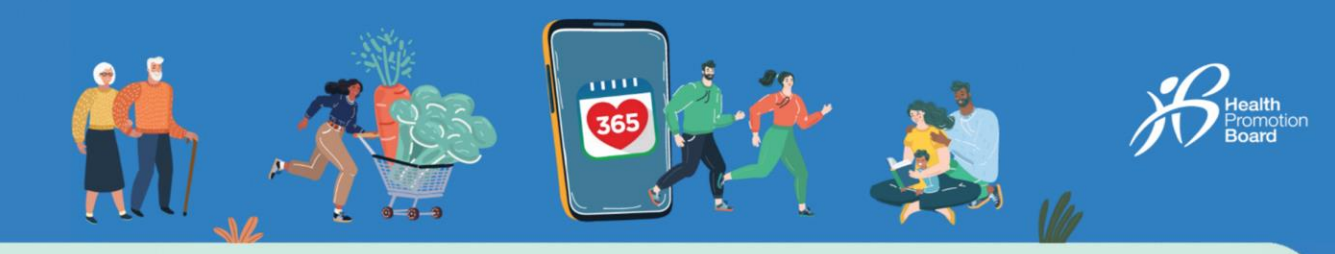

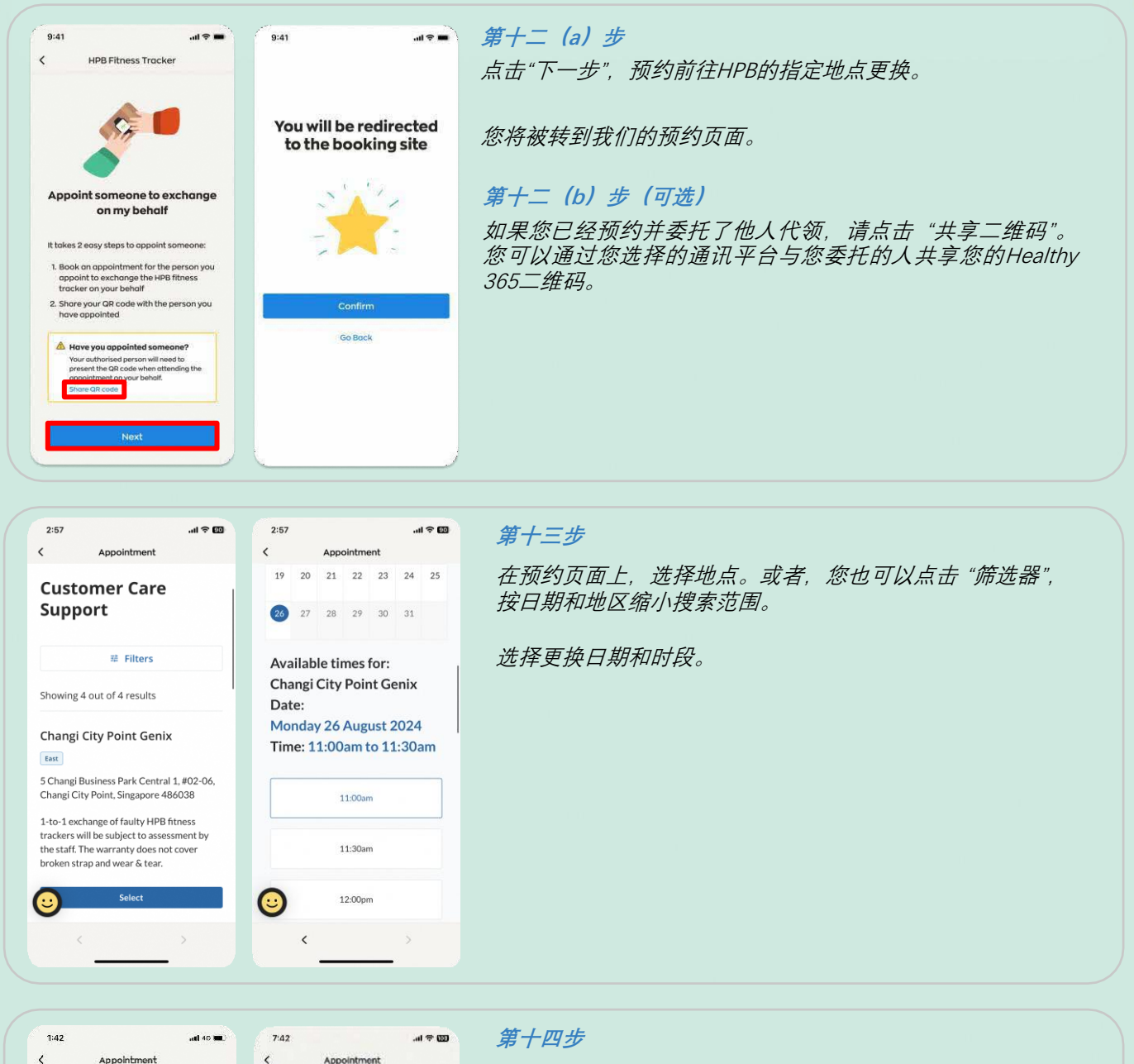

🌮 A Singapore Govern

BookingSG

Tell us n

User ID

Name

NRIC

Mobile number

Email addre

<

Personal Details

nent A

ation about yoursel

Ċ

Ľ

Proxy's Details

Proxy's name\*

Proxy's email address

Proxy's mobile number

<

Fill in this section if you would like to appoint someone to attend the appointment on your behalf. Please note that the appointed person must have a Healthy 365 account.

提供个人详情以确认您的预约。

您需要提供您委托的人(即代理人)的姓名和手机号码。您 委托的人必须注册为Healthy 365用户,才能代您领取运动手 环。

注: 如果您和/或您委托的人希望收到确认电邮, 请提供电邮 地址。

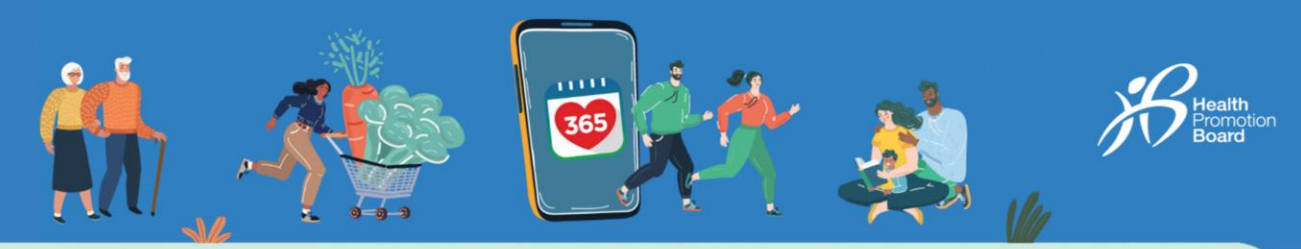

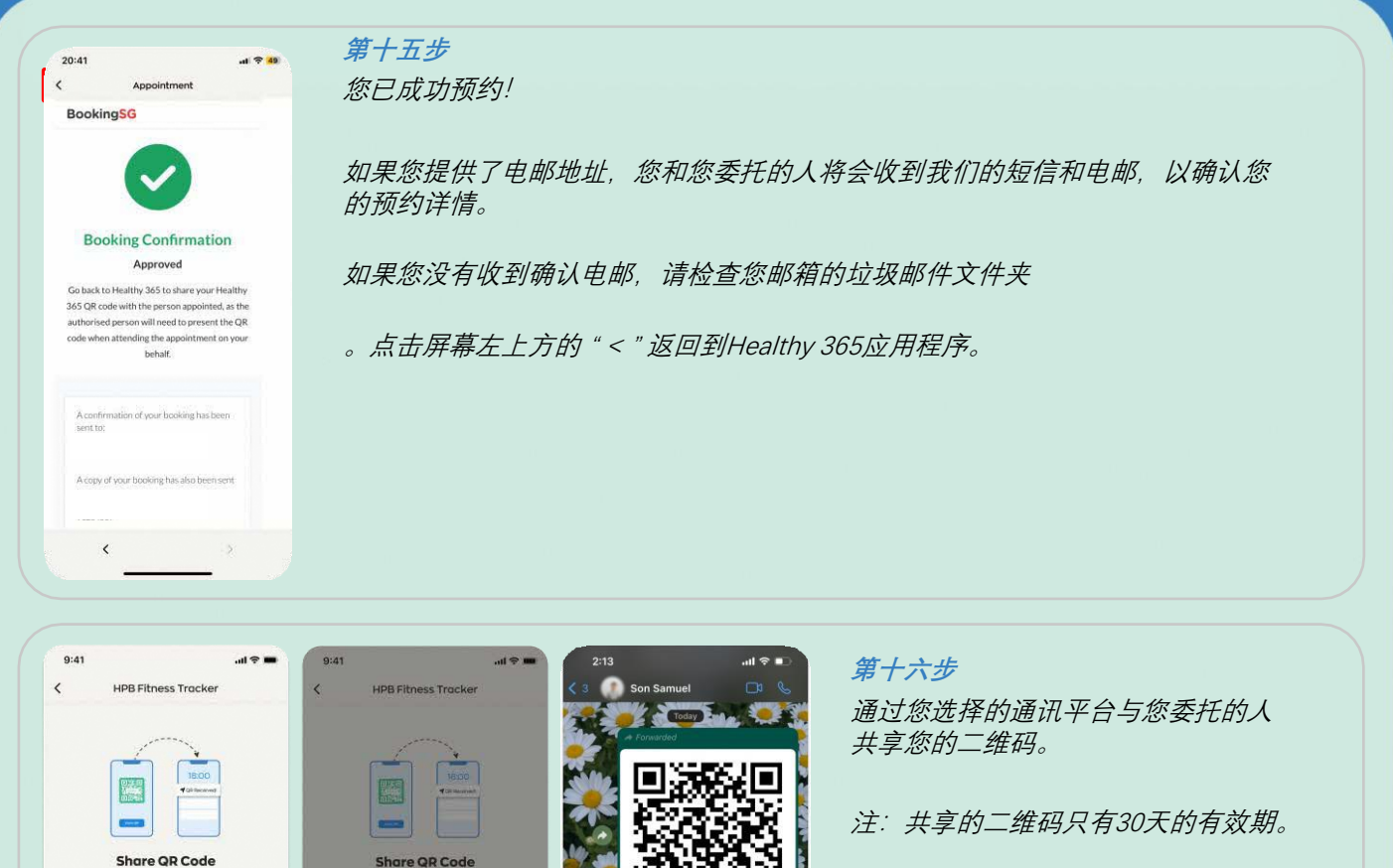

nis QR Code with the person you ppointed to be presented when a the appointment on your behal

SI

1

r

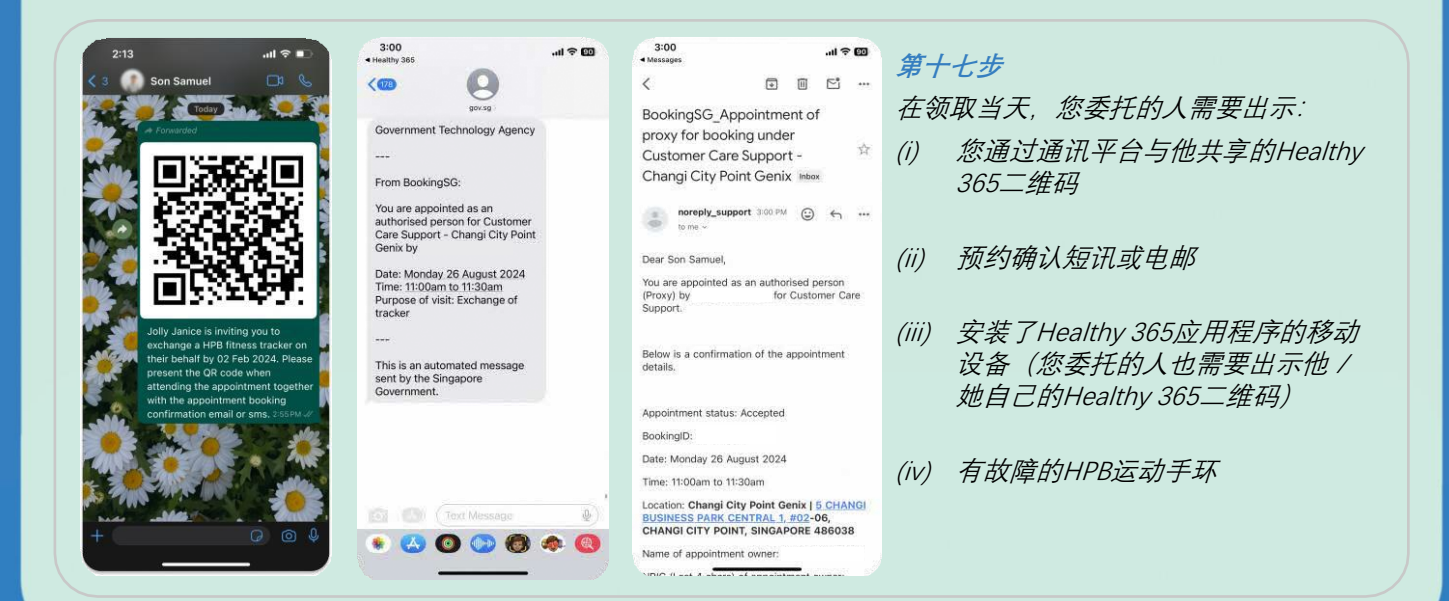

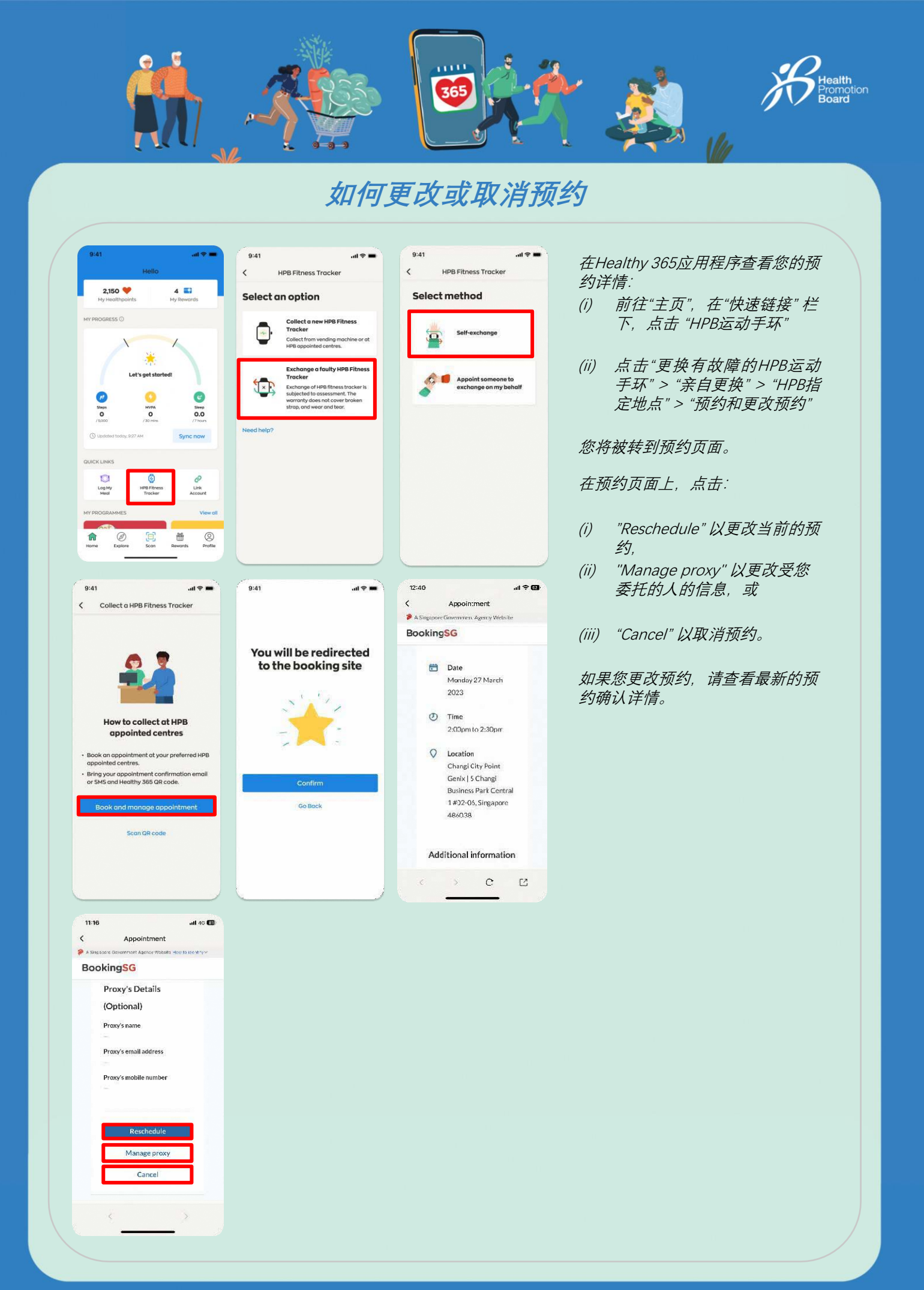